## CUTI REHAT BAKAL PESARA MODUL PENGURUSAN SARAAN FAEDAH DAN GANJARAN

## PENYEMAKAN CUTI / LAPORAN CUTI

PETI PESANAN 🛛 🖾 🚺 PENTADBIRAN SISTEM LOG KELUAR 🕞 **ID PENGGUNA** : FUNGSI : GRID | IKON LAN PENTADER PENGURUSAN SARAAN, FAEDAH PENGURUSAN KERJAYA PENGURUSAN KOMUNIKASI DAN HAN SUMBER MANUSIA PEMBANGUNAN DAN GANJARAN TATATERTIB PEKERJA angunan Pelan Tindaka **DARI MENU UTAMA HRMIS 2.0**  Pengurusan Saraan han Sumber Manusia Pengurusan Tatatertib Pengurusan Cuti aran Pemilik Kompeten **DI BAHAGIAN PENGURUSAN** aman Dan Pertukaran Pengurusan Pinjaman vа Pemilik Kompetensi Pengurusan Tuntutan dan SARAAN, FAEDAH DAN Pendahuluan Diri an Pangkat Pemilik etensi Pengurusan Perubatan GANJARAN KLIK <u>PENGURUSAN</u> Menu Selanjutnya ... CUTI -----PURT PERSIMINALAN ADDRESSAN A REAL OF LOT AND N KOMPETENSI PENAMATAN PERKHIDMATAN DATA PERJAWATAN PERKHIDMATAN MAKLUMAT PENGURUSAN REKOD PERIBADI an Tahap Kecekapan Perisytiharan Harta Penamatan Perkhidmatan Laporan Perjawatan Direktori Kerajaan . Sukarela Pangkalan Ilmu an Kompetensi Rekod Peribadi Buku Perjawatan Penamatan Perkhidmatan Paksa ksaan Perkhidmatan Semakan Data Kemaskini Hubungan Data Melaksanakan Penamatan Perjawatan . Perkhidmatan Aktiviti Organisasi Maklumat Kematian Pemilik Unit Organisasi Kompetensi Laporan Menu Selanjutnya .... Menu Selanjutnya ....

|    |                      | Kelayakan Cuti                                              | >  |                         |     |
|----|----------------------|-------------------------------------------------------------|----|-------------------------|-----|
|    | FUNGSI               | Penyemakan Cuti                                             | ]  | Pemohon Cuti            |     |
|    |                      | Permohonan Cuti                                             | >  | Pentadbir Cuti          |     |
|    |                      | Menyokong Cuti                                              |    | Penyokong Cuti          |     |
|    | MCDUL /<br>SUB IODUL | Kelulusan Cuti                                              | >  | Pelulus Cuti            | PEN |
|    | _                    | Pindaan/Pembatalan Cuti                                     | >  | Semak Status Cuti-(BU)  |     |
|    |                      | Penerimaan Dokumen Sokongan                                 |    | Semak Seiarah Cuti-(BU) |     |
| KL | .IK <u>FUNGSI</u> -  | - <u>PENYEMIAKAN CUTI – PENTADBIR C</u>                     | .0 | uran Cuti               |     |
|    |                      | Maklumat Pengumpulan Waktu Kerja Lebih<br>Masa              | >  |                         |     |
|    | PETI<br>PESANAN      | Laporan Operasi                                             | >  |                         |     |
|    | 6                    | Selenggara Senarai Pengguna bagi Pengecualian<br>Pengesahan | I  |                         |     |
|    |                      | Kebenaran Keluar Pejabat                                    | >  |                         |     |
| ļ  | REEDAN               |                                                             |    |                         |     |

| Gunakan kaedah 'Wildcard'<br>Sila masukkan sekurang-ku | ' untuk membuat carian CO dan klik butang 'T<br>rangnya tiga(3) aksara jika menggunakan med | eruskan'.<br>Ian 'Nama'.   |   |
|--------------------------------------------------------|---------------------------------------------------------------------------------------------|----------------------------|---|
| No KP/Polis/Tentera                                    |                                                                                             | ID Pemilik Kompetensi      | : |
| Nama Pemilik<br>Kompetensi                             |                                                                                             |                            |   |
|                                                        |                                                                                             | Cari                       |   |
| Tahun I                                                | AN <u>NO KP CO - TEROSKAN</u>                                                               |                            |   |
|                                                        |                                                                                             | Teruskan Set Semula Keluar |   |

| SENARAI | PEMILIK KOMPETENSI  |                         |                |                              |
|---------|---------------------|-------------------------|----------------|------------------------------|
| Jumlah  | Rekod : 1           |                         |                | Halaman <mark>1</mark> darij |
| Bil.    | No KP/Polis/Tentera | Nama Pemilik Kompetensi | Unit Organisas |                              |
| Ο.      |                     |                         | UNIT HRMIS     | Penok                        |
| T       |                     |                         |                |                              |
| 2. KL   | IK RADIO BUTTON     |                         |                |                              |

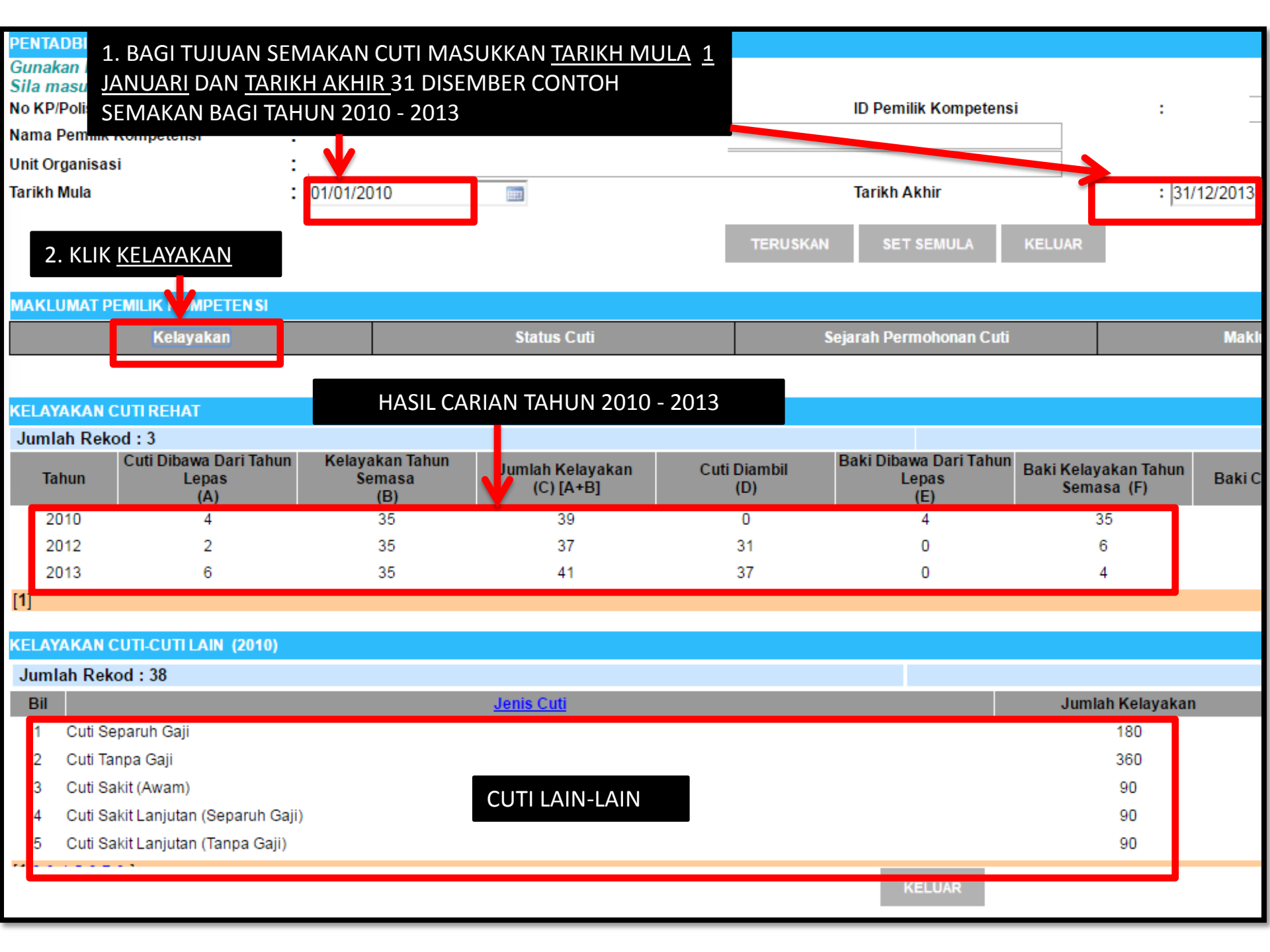

| Sila klik pada nam<br>No KP/Polis/Tentera<br>Nama Pemilik<br>Kompetensi<br>Tarikh Mula<br>Kategori Cuti<br>Jenis Cuti | a pegawai untuk paparan m<br>:<br>:<br>:<br>:<br>:<br>:<br>:<br>:<br>:<br>:<br>:<br>:<br>:<br>:<br>:<br>:<br>:<br>:<br>: | n v         | TERUSKAN              | 1. KLIK <u>MAKLUMAT GCR</u> |
|----------------------------------------------------------------------------------------------------|----------------------------------------------------------------------------------------------------|-------------|-----------------------|-----------------------------|
| MAKLUMAT PEMILII                                                                                                    | K KOMPETEN SI                                                                                                    |             |                       |                             |
|                                                                                                    | Kelayakan                                                                                                    | Status Cuti | Sejarah Permohonan Cu | ti Maklumat GCR             |
|                                                                                                    |                                                                                                    | ·           |                       |                             |
| MAKLUMAT BAKI C                                                                                                    | UTI REHAT                                                                                                    |             |                       |                             |
| Jumlah Rekod • 3                                                                                                    |                                                                                                    |             |                       | Halama                      |

| • annai                              | · · · · · · · ·                                                     |                                                                           |                                                                        |                                                          |                     |                                        |                                    | T teletitie        |
|--------------------------------------|---------------------------------------------------------------------|---------------------------------------------------------------------------|------------------------------------------------------------------------|----------------------------------------------------------|---------------------|----------------------------------------|------------------------------------|--------------------|
| Bil                                  | Tahun                                                               | Cuti Dibawa Dari<br>Tahun Lepas<br>(A)                                    | Kelayakan Tahun<br>Semasa<br>(B)                                       | Jumlah Kelayakan<br>(C) [A+B]                            | Cuti Diambil<br>(D) | Baki Dibawa Dari Tahun<br>Lepas<br>(E) | Baki Kelayakan Tahun<br>Semasa (F) | Baki Cuti (G) [E+F |
| 1                                    | <u>2010</u>                                                         | 4                                                                         | 35                                                                     | 39                                                       | 0                   | 4                                      | 35                                 | 39                 |
| 2                                    | <u>2012</u>                                                         | 2                                                                         | 35                                                                     | 37                                                       | 31                  | 0                                      | 6                                  | 6                  |
| 3                                    | 2012                                                                | 8                                                                         | 25                                                                     | 41                                                       | 37                  | 0                                      | 4                                  | 4                  |
| [1] 2                                | 2. KLIK <u>PAP</u>                                                  | ARAN SURAT KE                                                             | ELULUSAN WAN                                                           | <u>G TUNAI</u>                                           |                     |                                        |                                    |                    |
|                                      |                                                                     | LOTI REHAT/COT                                                            | <u>II REHAL KHAS</u>                                                   |                                                          | PF                  | REVIU CETAK                            | t                                  |                    |
| Klik di <u>s</u><br>Klik di <u>s</u> | <u>ini</u> untuk papai<br><u>ini</u> untuk papai<br>la butang Provi | ran Surat Kelulusan Av<br>ran Surat Kelulusan Av<br>iu Cotak untuk papara | ward Wang Tunai Ganti<br>ward Wang Tunai Ganti<br>p Laporan GCB dan Ba | ian Cuti Rehat<br>ian Cuti Rehat Khas<br>wa Cuti Rehat K |                     | KELUAR                                 |                                    | JUMLAH KESEL       |

| HRMIS                                                                                                    | ID Laporan: AwardReportLeaveRp                                                                              |
|----------------------------------------------------------------------------------------------------|----------------------------------------------------------------------------------------------------|
| KELULUSAN AWARD WAN                                                                                                    | G TUNAI GANTIAN CUTI REHAT<br>P 4/93                                                                        |
|                                                                                                    | Muka surat: 1 daripada                                                                                      |
| 1.Nama Pegawai<br>:                                                                                                    | 6.Gaji Akhir Hakiki RM<br>:                                                                                 |
| 2.Tarikh Lahir :<br>3.No. Kad<br>Pengenalan :<br>(Sila sertakan salinan fotostat Kad Pengenalan)<br>4.Tarikh Lantikan<br>Pertama :<br>(Tarikh lantikan Perkhidmatan Kerajaan)<br>5.Skim Perkhidmatan<br>Sekarang : | Imbuhan Tetap :<br>Khidmat Awam : RM<br>Perumahan : RM<br>Keraian : RM<br>Jawatan Utama : RM<br>Jumlah : RM |
| Gred :                                                                                                    | 7.Tarikh Bersara/Meninggal<br>Dunia :<br>8.Alamat Selepas Bersara :                                         |

KELUAR